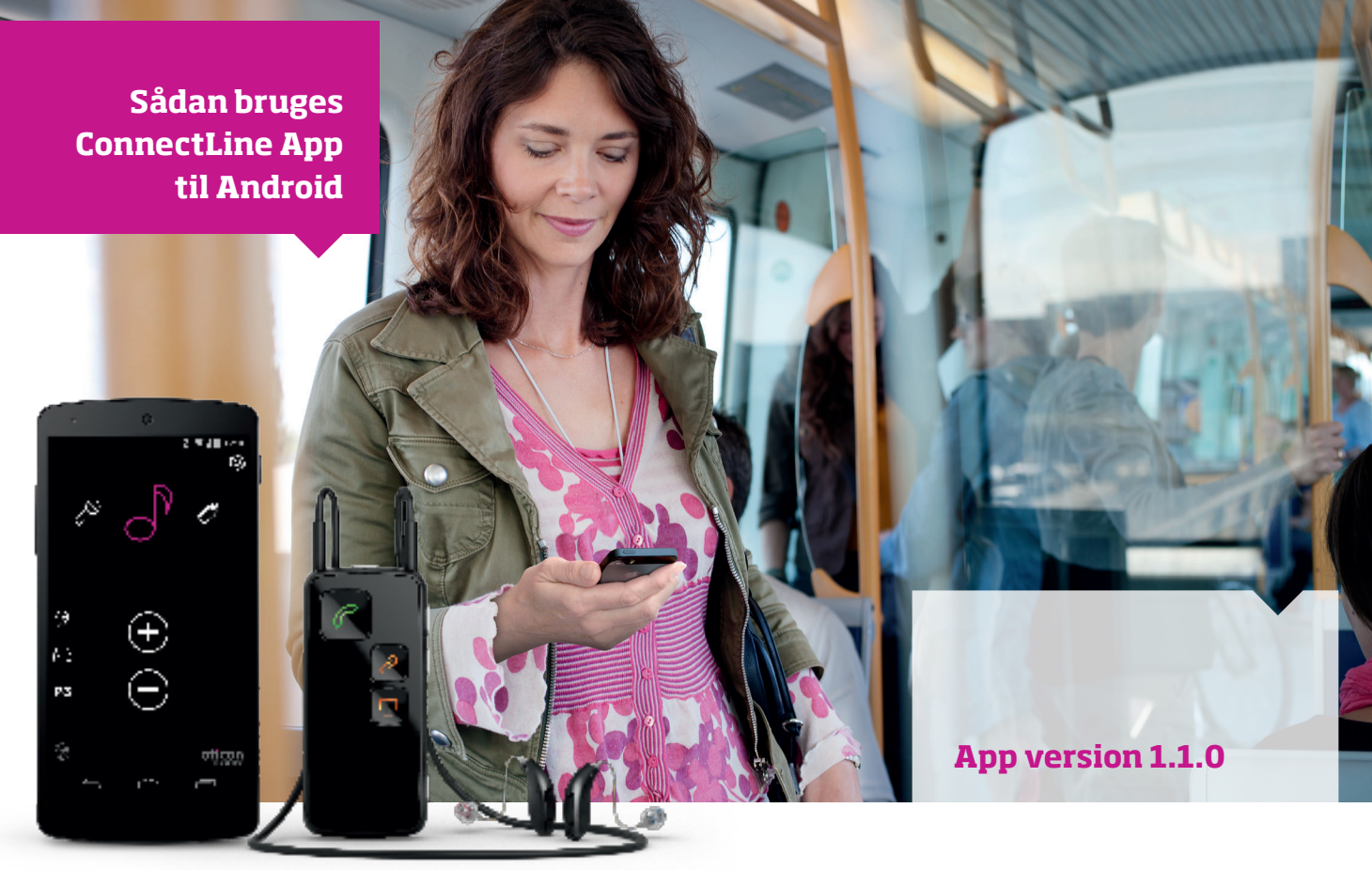

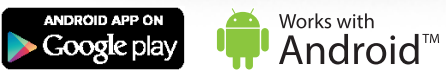

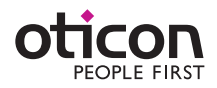

# Introduktion

Dette er en vejledning i hvordan du bruger ConnectLine App til Andorid smartphones og tablets.

- Sådan parrer du Streamer Pro med en Android™ enhed
- Sådan henter du appen i Google Play™
- Funktioner og egenskaber i Android-enheder ved brug af app
- Oversigt over ConnectLine-funktioner, som kan bruges via appen
- Fejlfinding

# Anvendelse

Med Oticon ConnectLine App anvendes som en fjernbetjening, og giver brugeren mulighed for at justere lydstyrken og skifte program i høreapparaterne. ConnectLine appen giver også brugeren mulighed for at vælge streaming fra ekserne enheder, som er tilsluttet "Streamer Pro\*" samt juestere den lydstyrken.

\*) Kræver firmware 1.3 eller nyere

ConnectLine App til Android smartphones og tablets kræver Streamer Pro med firmware 1.3 eller nyere. Læs på www.oticon.dk/app for mere information om kompatibilitet.

Android, Google Play og andre mærker er varemærker tilhørende Google Inc. Android-robotten reproduceres eller ændres baseret på værker, der er udviklet og delt af Google, og bruges i overensstemmelse med vilkårene beskrevet i Creative Commons Attribution 3.0-licens.

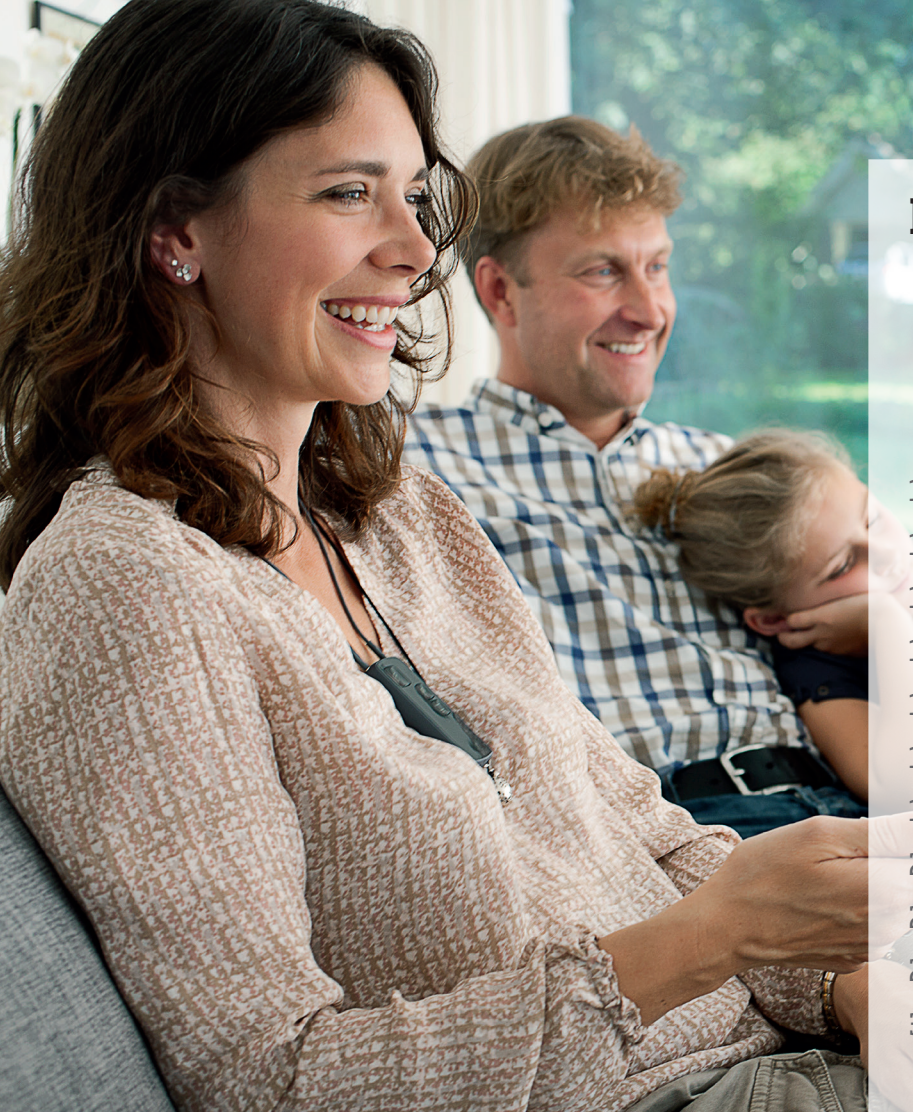

# Indholdsfortegnelse

- 4 Parring af enheder
- 6 Installer app
- 7 App-oversigt
- 8 Programmer
- 10 | Besvar et opkald
- 12 Foretag et opkald
- 14 | Musik
- 16 TV/mikrofon
- 17 | Jackstik
- 18 | FM
- 19 Telespole
- 20 | Mobil nummer 2
- 21 | Fastnettelefon
- 22 | Indstillinger
- 30 Fejlfinding

# Sådan parrer du Streamer Pro med en Android-enhed

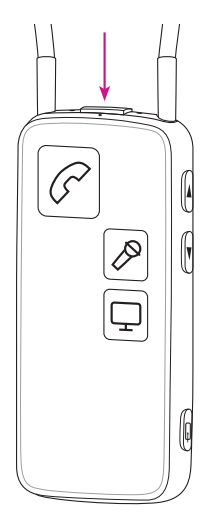

### **Klargør Streamer**

Tryk på tænd-knappen øverst på Streameren, indtil LED blinker blåt.

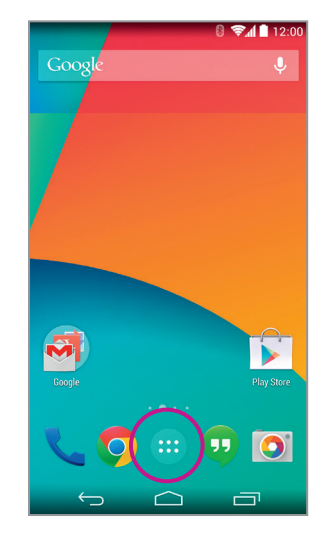

**Indstillinger** Vælg Indstillinger/Settings på din Android.

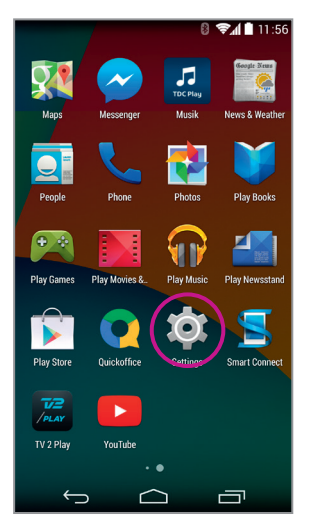

**Indstillinger** Find og klik på "Indstillingerikonet.

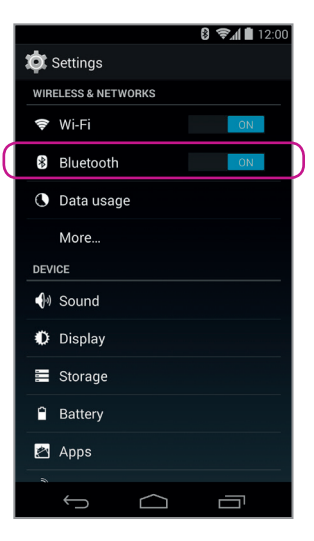

**Bluetooth** Find Bluetooth-ikonet.

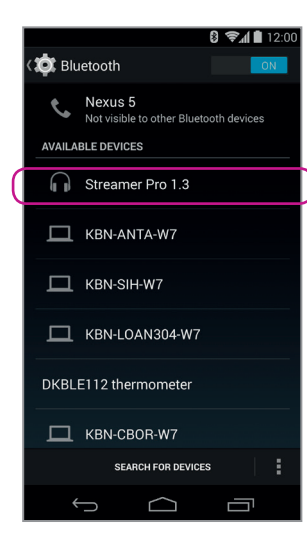

Streamer Pro 1.3 Vælg Streamer Pro 1.3 Klik Parre/Pair

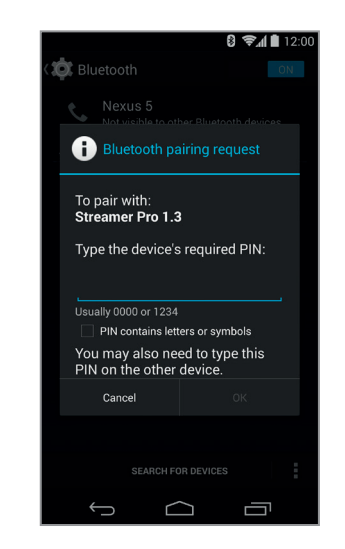

Indtast PIN Indtast Streamerens pinkode 0000 (4 nuller).

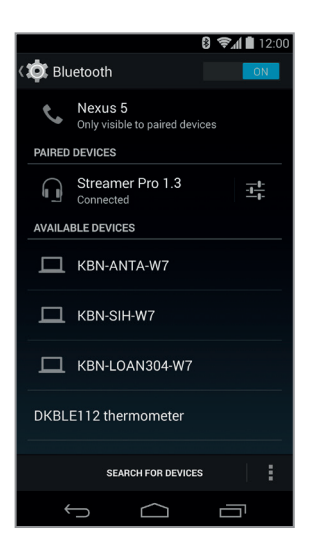

Bekræft tilslutning Tjek at Streamer Pro er tilsluttet.

Et Bluetooth-ikon kan ses øverst i statuslinjen, når der er Tilsluttet/Connected.

# **Installer** app

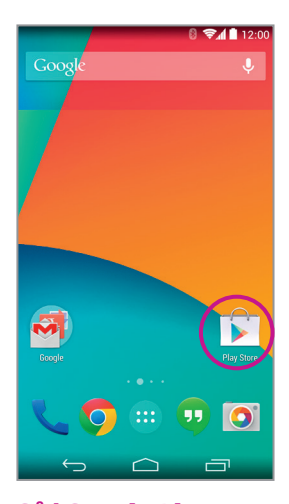

**Gå i Google Play** Tryk på Google Play-logoet på din Android. Trin 1: Vælg søgefunktionen i Google Play.

#### Trin 2: I søgefeltet skrives "Oticon".

Søg, download & vælg

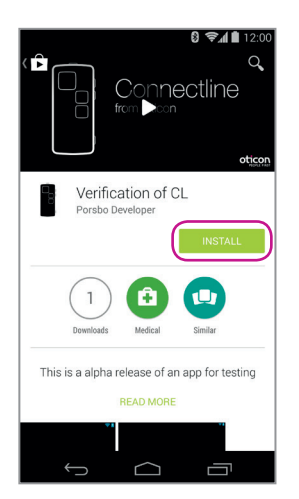

**Installer** Tryk på Installer/Install (står med grønt) for at installere

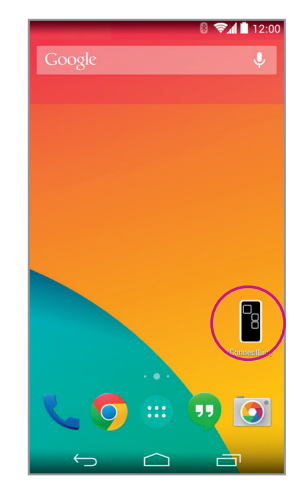

**App tilgængelig** ConnectLine appen ligger nu klar på din enhed.

# App-oversigt

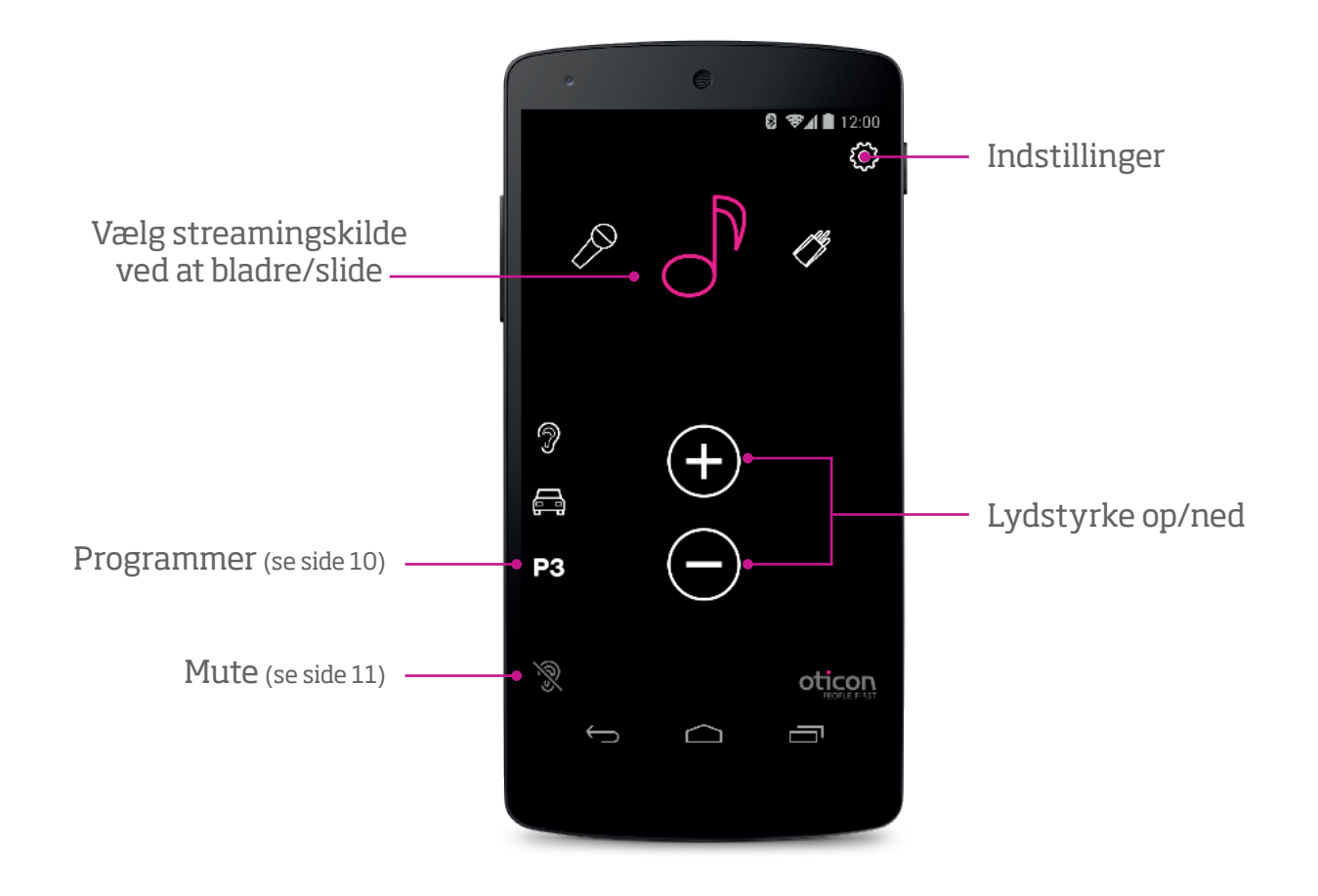

# Programmer

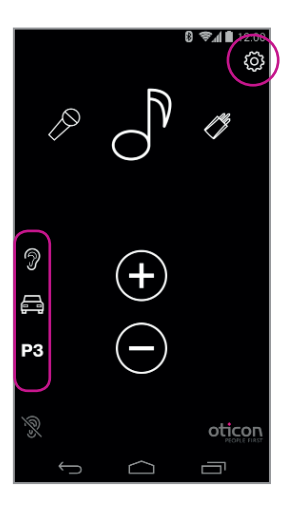

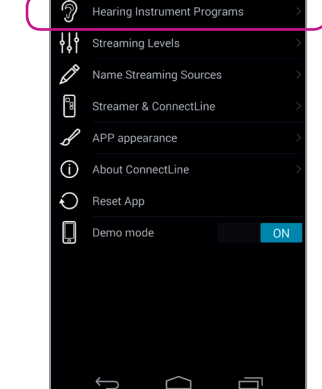

Settinas

🕄 🖘 🛍 12:00

# **Programvælger**

Vælg Indstillinger/Settings. Høreapparatprogrammer kan vælges direkte.

Navngivning Eksisterende programmer i høreapparater kan navngives.

> Bemærk: Tilføjelse af navn giver IKKE et nyt program i høreapparater.

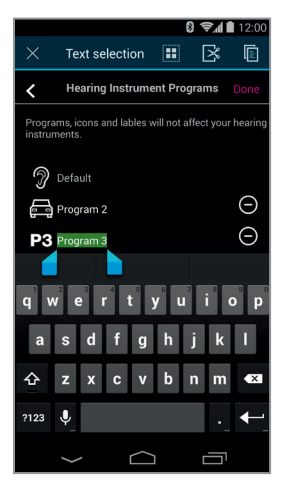

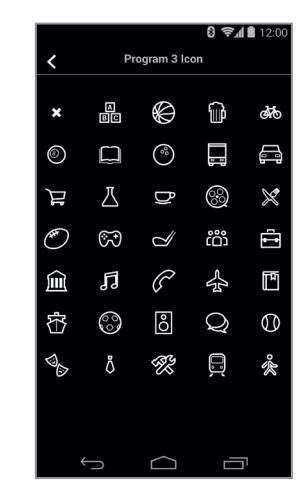

#### Nyt navn

Vælg Indtsillinger/Settings og Hearing Instrument Programs. Tryk på + for at vælge ikon for det nye program.

# Mute

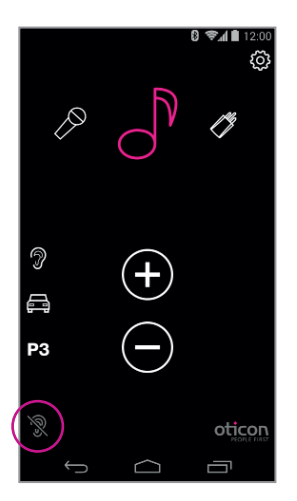

### Streaming

Når der streames kan høreapparaternes mikrofoner mutes for at undertrykke lyde og støj i omgivelserne.

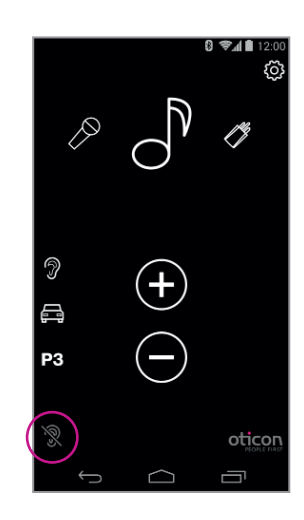

### **Ikke streaming**

Når der ikke streames vil mikrofonerne i Oticon Alta, Nera, Ria og Sensei høreapparater mutes for ro/komfort.

# Besvar et opkald - Appen kører

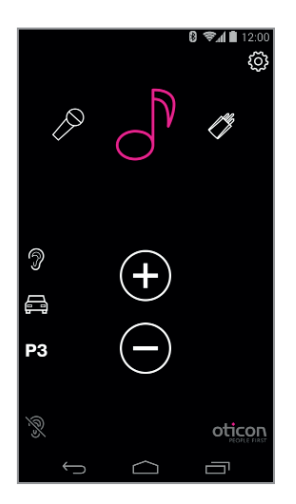

#### Appen kører I dette eksempel lytter brugeren til musik (fra telefonen)

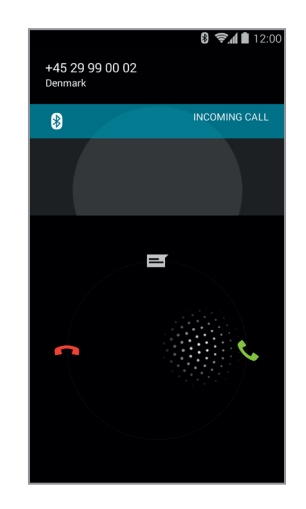

Indgående opkald

Når der er et indgående opkald, skubbes ConnectLine appen i "baggrunden" og telefonens normale "opkaldsvindue" vises. Opkaldet besvares enten på selve Streameren eller på telefonen på Besvarknappen

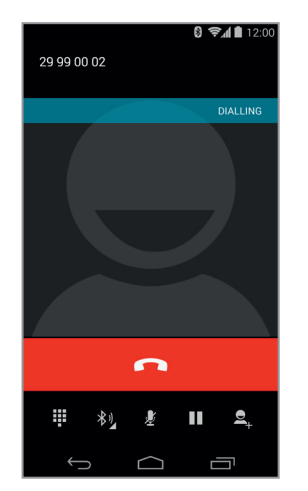

#### Igangværende opkald

Under en samtale vil telefonens "samtalevindue" være aktivt.

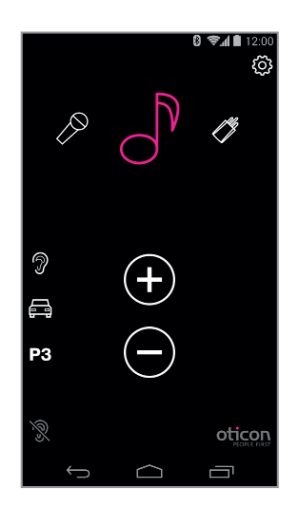

#### Automatisk retur Når et opkald afsluttes, vender appen (og Connect-Line) tilbage til foregående indstilling. I dette eksempel vender den tilbage til musikvinduet.

# **App NOT running**

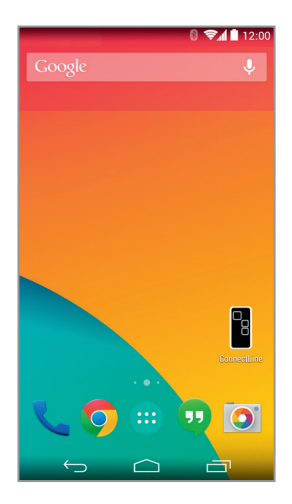

**Appen kører ikke** Hvis ConnectLine App ikke kører, vises typisk telefonens "home view".

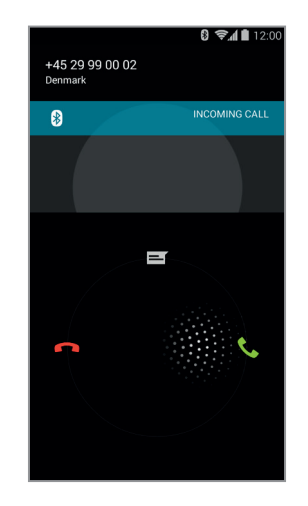

Indgående opkald

Når der er et indgående opkald, skubbes ConnectLine appen i "baggrunden" og telefonens normale "opkaldsvindue" vises. Opkaldet besvares enten på selve Streameren eller på telefonen på Besvar-knappen.

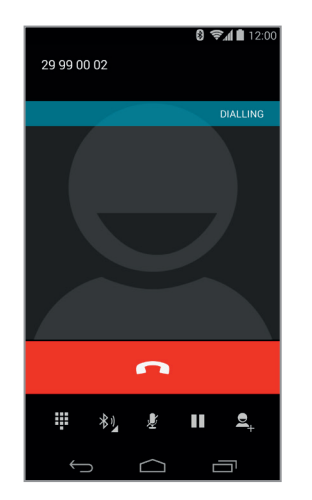

#### Igangværende opkald

Under en samtale vil telefonens "samtalevindue" være aktivt.

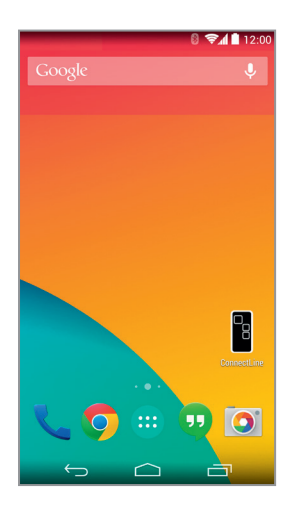

Afslut opkald Når et opkald afsluttes, vender appen (og Connect-Line) tilbage til foregående indstilling.

# Foretag et opkald

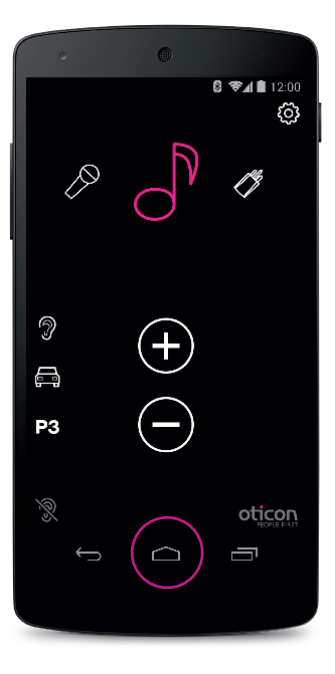

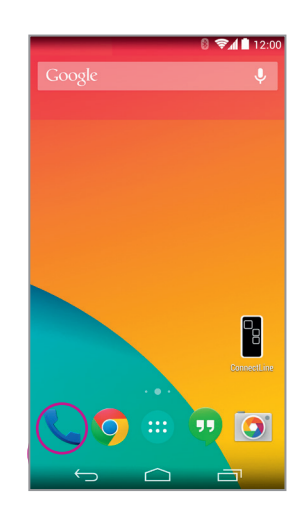

Vælg telefon-ikonet

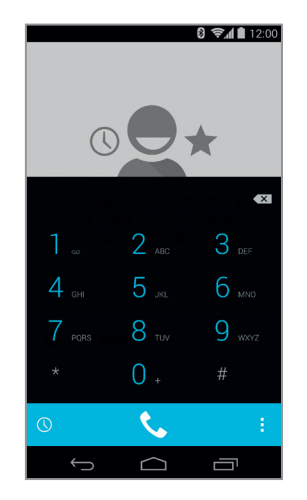

**Indtast nummer** Indtast nummer og tryk på telefonikonet (grønt).

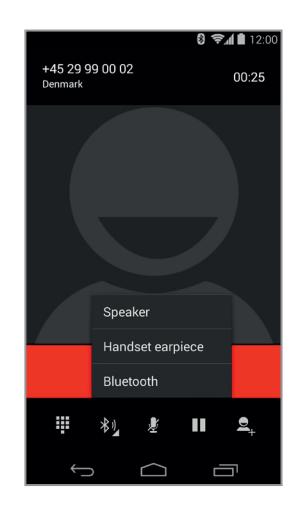

**Afslut opkald** Afslut opkald enten på telefonen eller på Streamer Pro (telefon-knappen).

### Appen kører

Luk appen (tryk på Hjemknappen på telefonen).

| Fortsættes på næste side | 13 |
|--------------------------|----|
|--------------------------|----|

# Spil din yndlingsmusik

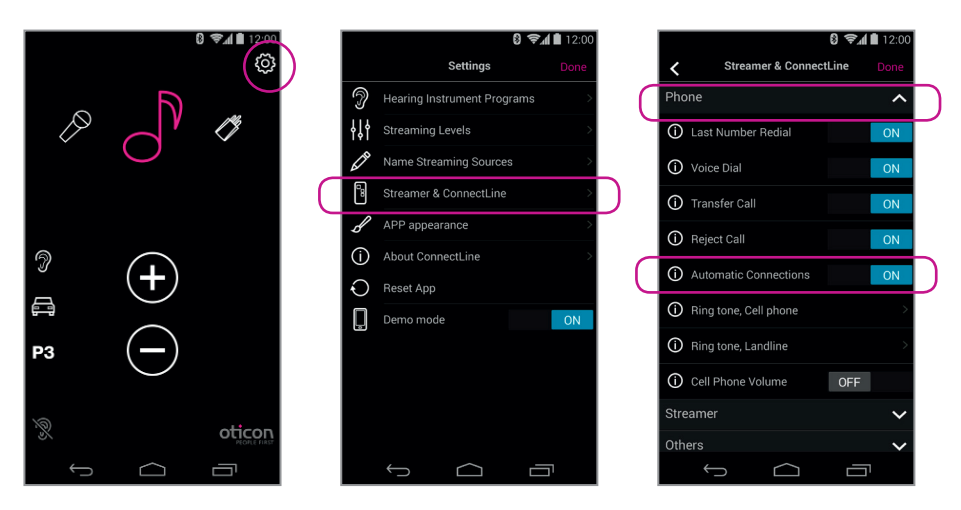

### Automatisk tilslutning af musikafspillere

Slå Automatic Connections til, hvis streameren automatisk skal starte lydstreaming, når en musikafspiller kører.

Vælg Indstillinger/Settings --> Streamer & ConnectLine --> Phone --> Vælg Automatic Connections.

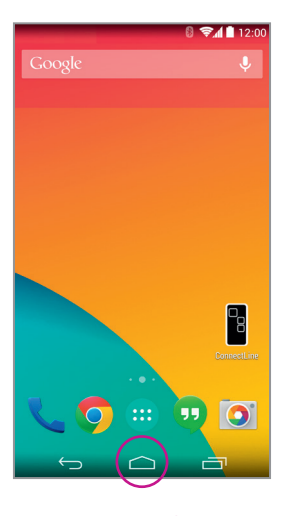

#### Start musikafspiller Klik på Hjem-knappen for at skubbe ConnectLine-appen

i baggrunden. Vælg Musik-ikonet.

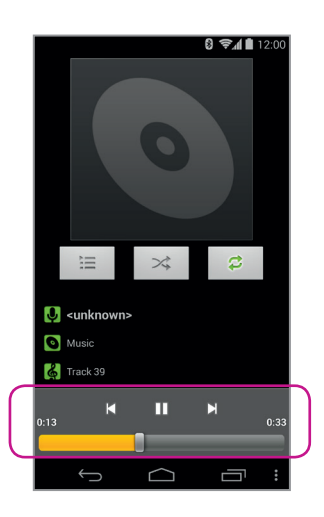

#### **Musikafspiller** Her kan du afspille, stoppe samt regulere lydstyrken som du ønsker. Streamer og høreapparater tilsluttes automatisk.

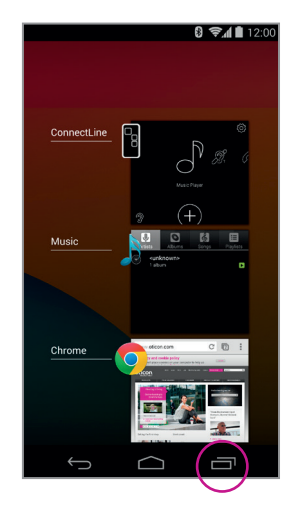

### Skift til appen

Hvis du ønsker at skifte tilbage til appen, tryk enten 2 gange på Hjem-knappen for at se de aktive apps og vælg herefter ConnectLine-appen, eller tryk 1 gang på Hjem-knappen og find ConnectLine-appen, som du plejer.

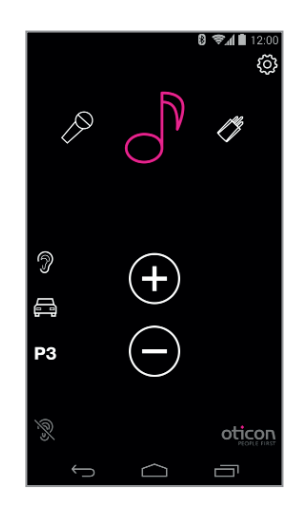

#### Vælg og genoptag

Hvis du bruger ConnectLine App, vil musik-ikonet være genvej til musikafspilleren, som kan startes og stoppes efter behag. Hvis andre kilder er valgt, vil musik blive sat på pause, indtil den vælges igen. Τν

# Mikrofon

### Vises som ikon, når det er isat

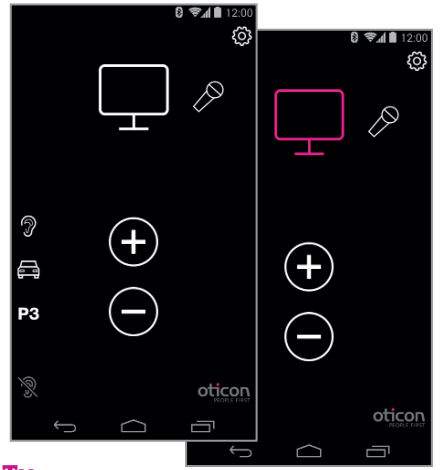

#### Τv

Ved tryk på tv-ikonet, vil lyd fra tv-adapter starte eller stoppe.

### Vises som ikon, når det er isat

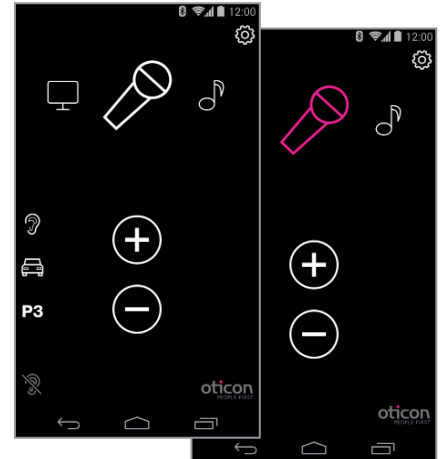

#### Mikrofon

Ved tryk på mikrofon-ikonet vil streaming fra ConnectLine mikrofonen starte. Streaming kan også startes fra mikrofon eller Streamer.

# Jackstik-indgang

### Vises som ikon, når den er isat

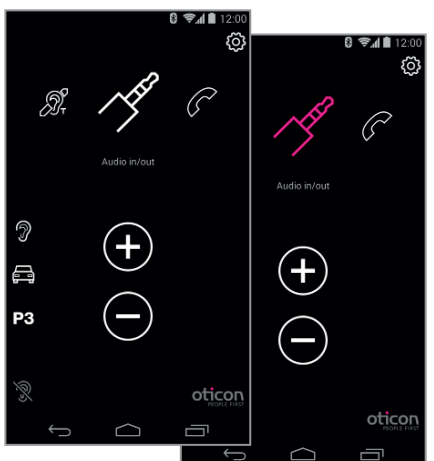

### Jackstik

Hvis et jackstik indsættes i Streameren, starter lydstreaming automatisk.

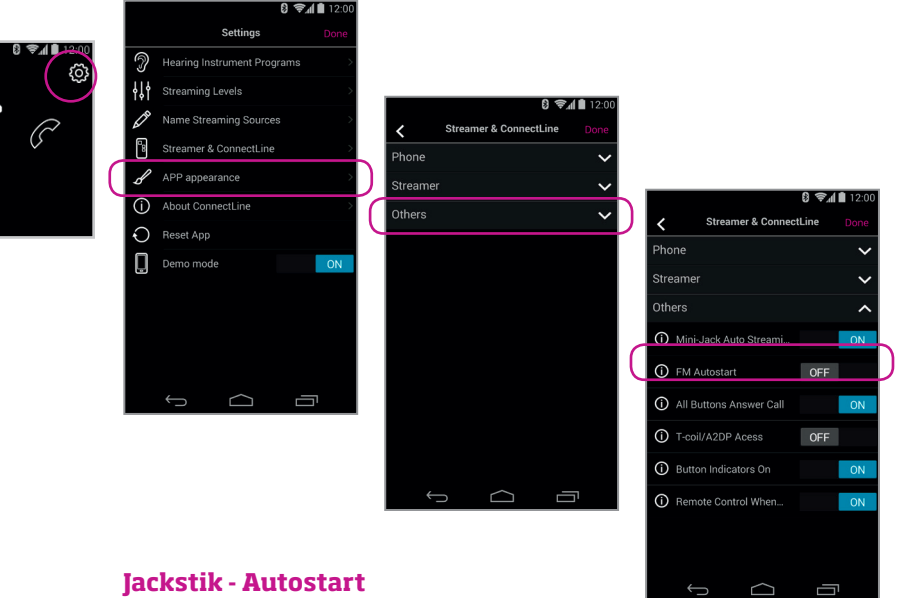

I Indstillinger/Settings kan jackstik Autostart slås til/fra.

Settings--> Streamer & ConnectLine --> Other --> Jack automatic streaming

FM

#### Vises som ikon, når den er isat

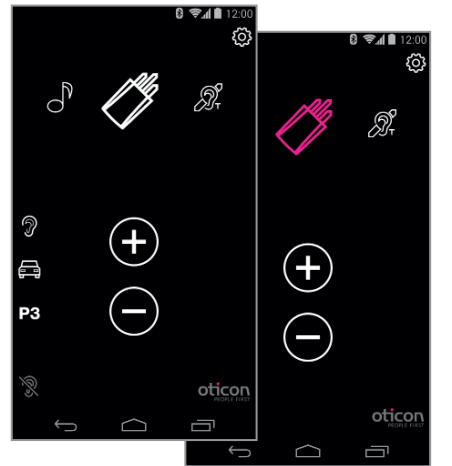

C

#### FM

Ved at klikke på FM-ikonet startes/stoppes streaming af lyd fra FM.

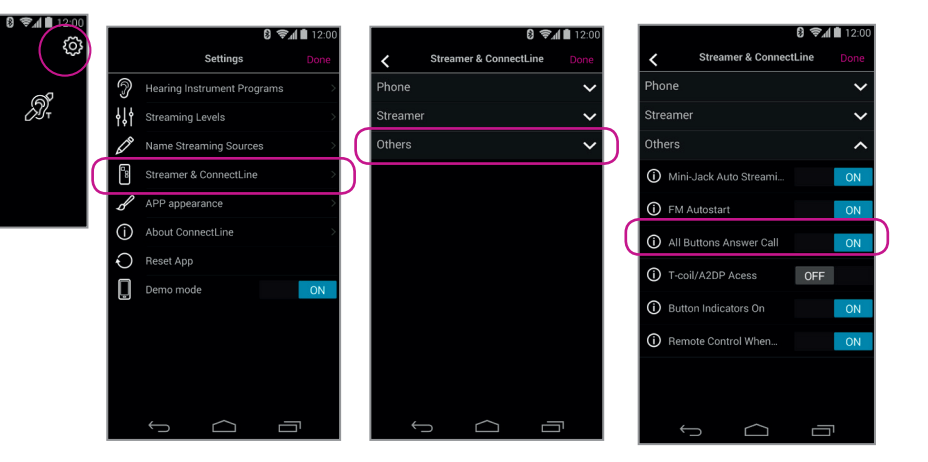

#### **FM** autostart

Jack autostart can be enabled/disabled in Settings.

Settings--> Streamer & ConnectLine --> Other --> FM Autostart

# **T-Coil**

### **Vises** altid

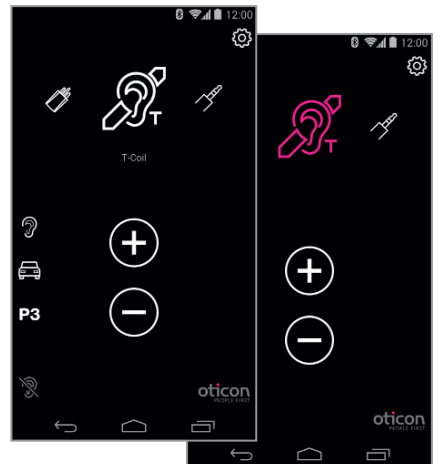

### Telespole

Ved tryk på telespoleikonet vil streaming af lyd fra telespole starte eller stoppe.

# Mobil nummer 2

### Vil ikke vises (i karrusellen)

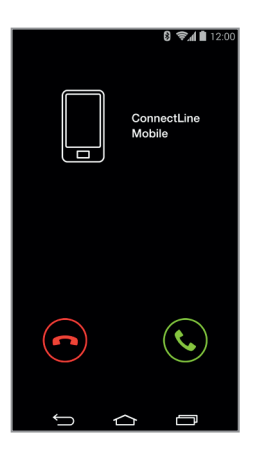

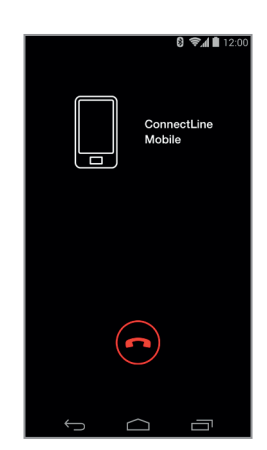

#### Afvis eller modtag opkald

Et indgående opkald kan høres via høreapparaterne samt ses i appen. Modtag opkald enten via appen eller Streameren.

#### **Afslut opkald** Opkald kan afsluttes i appen (eller på Streameren).

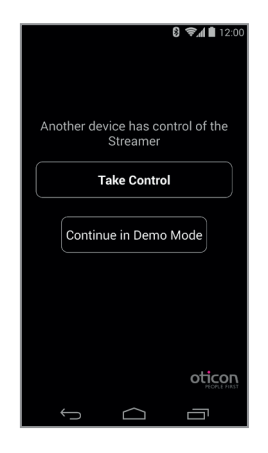

#### To apps

Hvis appen er indstalleret på to iPhones og begge er parret til Streameren, vil den app, der blev åbnet senest have "kontrol" over Streameren.

#### **ADVARSEL!**

For at sikre, at systemet ikke kører uden dit samtykke eller viden, anbefaler vi, at appen kun installeres på dine personlige enheder.

# Fastnettelefon

### Vil vises, hvis den er inden for rækkevidde

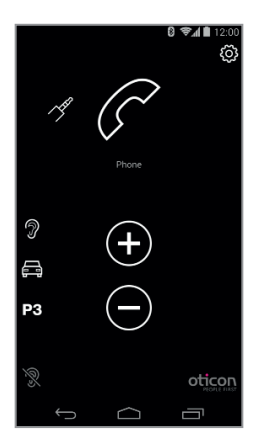

#### Appen kører

Et telefon-ikon vises i appen, hvis en telefonadapter er parret til Streameren og inden for rækkevidde. Hvis appen ikke kører, kan opkald kun besvares direkte på Streameren og ikke fra iPhone.

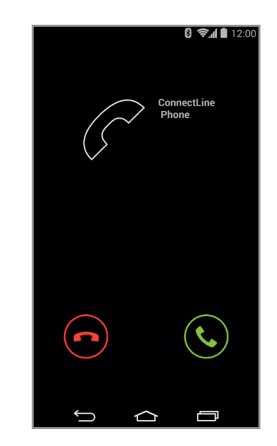

### **Besvar opkald**

Et indgående opkald kan høres i høreapparaterne og i appen. Opkaldet kan modtages enten i appen eller på Streameren.

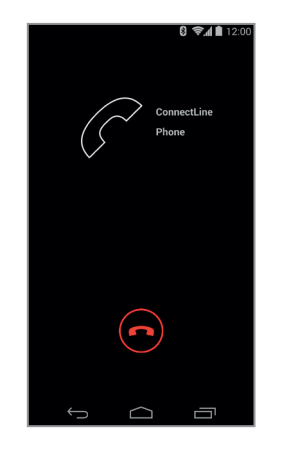

### Afslut opkald

Opkaldet kan afsluttes enten i appen (eller på Streameren).

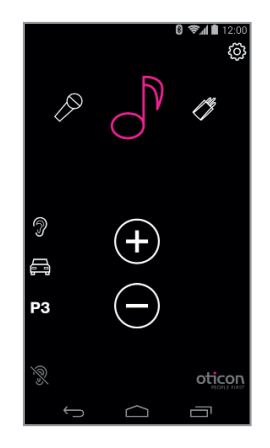

### **Automatisk retur**

Hvis en anden kilde var aktiv (i dette eksempel musik), vender denne tilbage hertil, når opkaldet er afsluttet.

# Indstillinger/Settings - Streaming niveauer

8 😪 🛔 🗎 12:0

13

 $\cap$ 

IJ

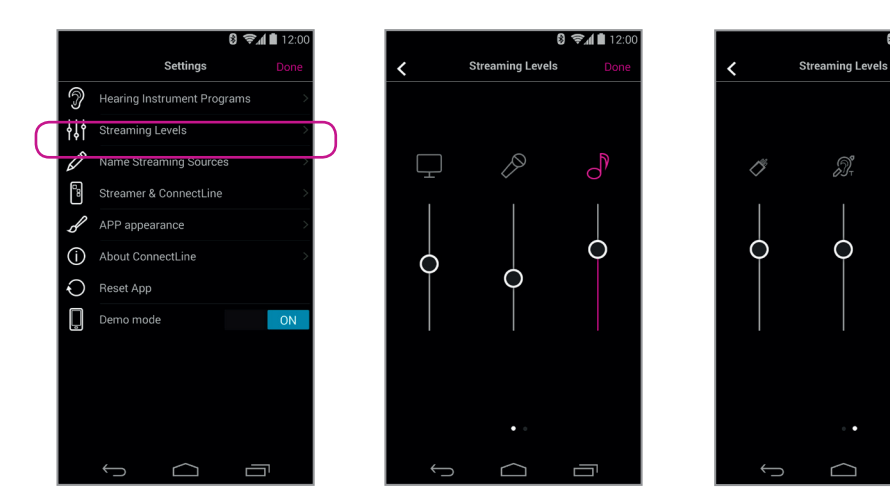

### **Streaming niveauer**

Streaming kan justeres uafh ængigt af hver streaming-kilde. Hvis panelet er i gang, mens der streames, vil den aktive kilde være fremhævet med magenta.

Settings --> Streaming Levels

# Indstillinger - navngivning af streaming-kilde

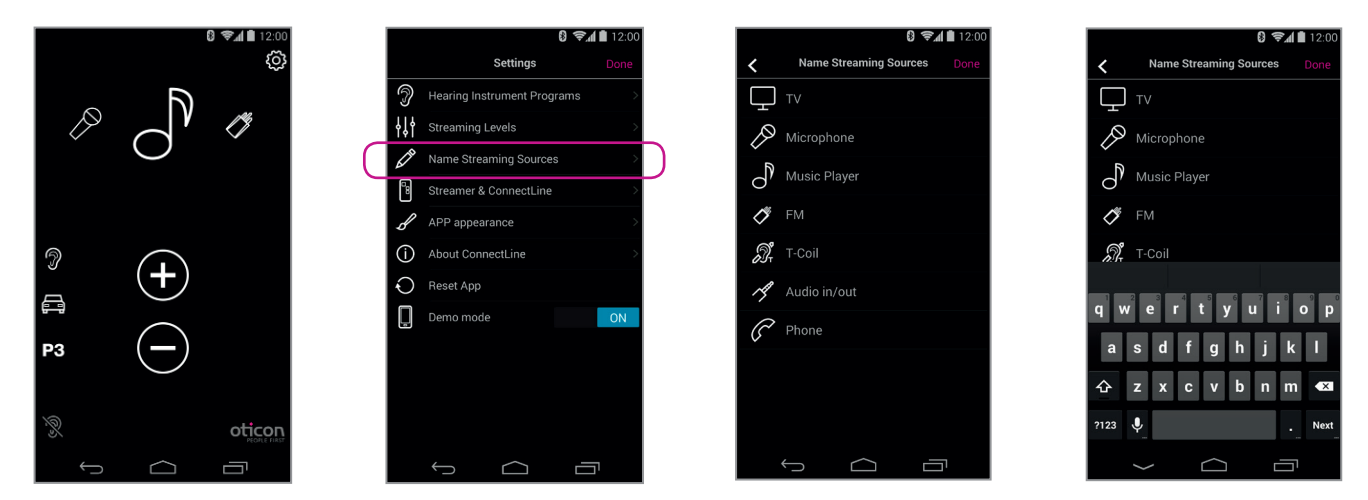

### Navngivning

Lydkilder kan navngives, som man ønsker.

Settings --> Name Streaming Sources

# **Indstillinger - telefon**

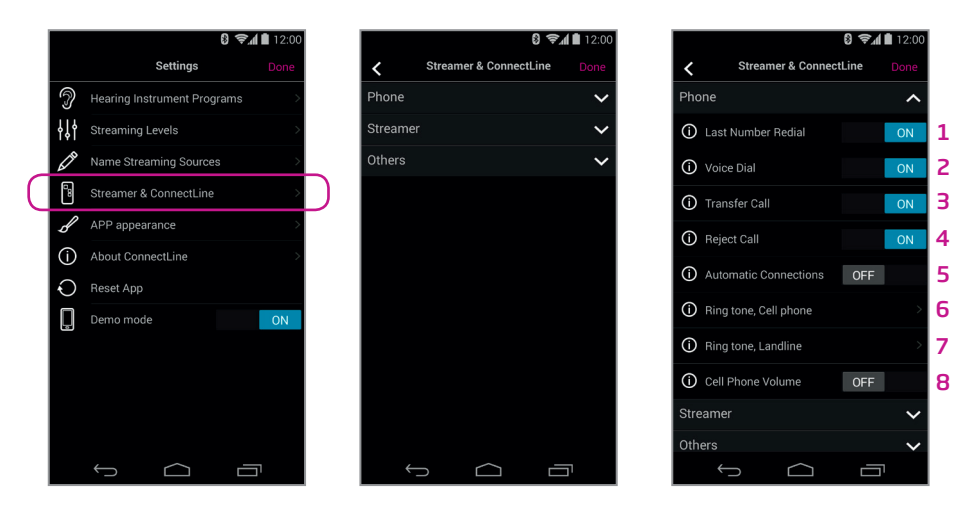

### Telefonindstillinger

En række indstillinger til daglig brug. kan tilpasses individuelt.

#### 1: Gentag sidste opkald

Man kan ringe op til sidste udgående opkald, ved at holde Telefon-knappen på Streameren inde, hvis funktionen er slået til (og hvis dette supporteres af mobiltelefonen).

#### 2: Stemmeopkald

Tryk kort på Streamerens telefonknap for at foretage et stemmeopkald, hvis funktionen er slået til (hvis dette supporteres af mobiltelefonen og du ikke er inden for rækkevidde af en ConnectLine telefonadapter).

#### 3: Viderestilling

Hold Streamerens telefonknap inde, for at overføre opkaldet fra høreapparater til mobiltelefon, hvis funktionen er slået til.

#### 4: Afvis opkald

Et indgående opkald kan afvises, ved at trykke på "lydstyrke-ned-knappen" på Streameren, hvis funktionen er slået til.

#### 5: Automatiske tilslutninger

Giver mulighed for automatisk tilslutning af fx sms-notifi kationer og musikafspillere.

#### 6: Ringetone, mobiltelefon

Ringetone kan vælges til mobiltelefon(er).

#### 7: Ringetone, fastnettelefon

Ringetone kan vælges til en ConnectLine fastnetløsning.

#### 8: Mobiltelefon - lydstyrke

For at justere lydstyrken anvendes telefonens volumenknapper.

# **Indstillinger - Streamer**

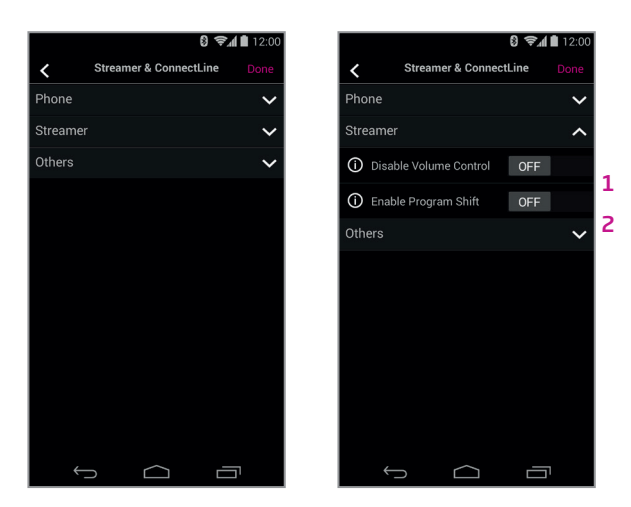

### **Streamer indstilinger**

Et udvalg af indstillinger, som påvirker den daglige brug af Streameren kan være tilpasset.

#### 1: Deaktiver Volumenkontrol

Hvis denne er aktiveret, kan volumenkontrol af høreapparater ikke udføres ved hjælp af Streameren.

#### 2: Aktiver programskift

Hvis denne er aktiveret, kan programskift af høreapparater ikke udføres ved hjælp af Streameren.

# Indstillinger - Øvrige - Streamer

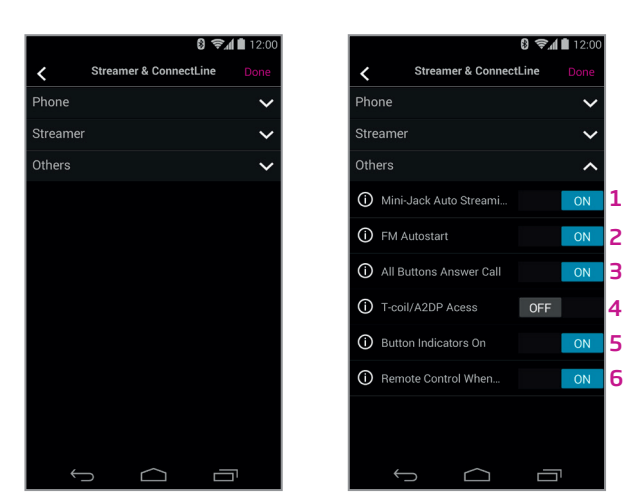

### **Øvrige indstillinger**

En række indstillinger til daglig brug, kan tilpasses individuelt.

#### 1: Jackstik - automatisk streaming

Lydstreaming via jackstik, vil starte automatisk, når jackstik isættes og funktionen er slået til.

#### 2: FM Autostart

FM-streaming vil starte automatisk, når en FM-modtager isættes og funktionen er slået til.

#### 3: Besvar opkald, alle knapper

Alle frontknapper (telefon, tv og mikrofon) kan bruges til at besvare et opkald, hvis funktionen er slået til.

#### 4: Telespole/teleslynge/A2DP

Et enkelt tryk på Streamerens AUX-knap, starter A2DP, hvis funktionen er slået fra.

#### 5: Indicatorer - ON

Der er ingen visuelle indikatorer på Streameren, hvis funktionen er slået fra.

#### 6: Anvendes som fjernbetjening, når OFF

Streameren kan også anvendes som fjernbetjening til høreapparaterne, når den er slukket, og hvis denne funktion er slået til.

# Indstillinger - Brugerflade

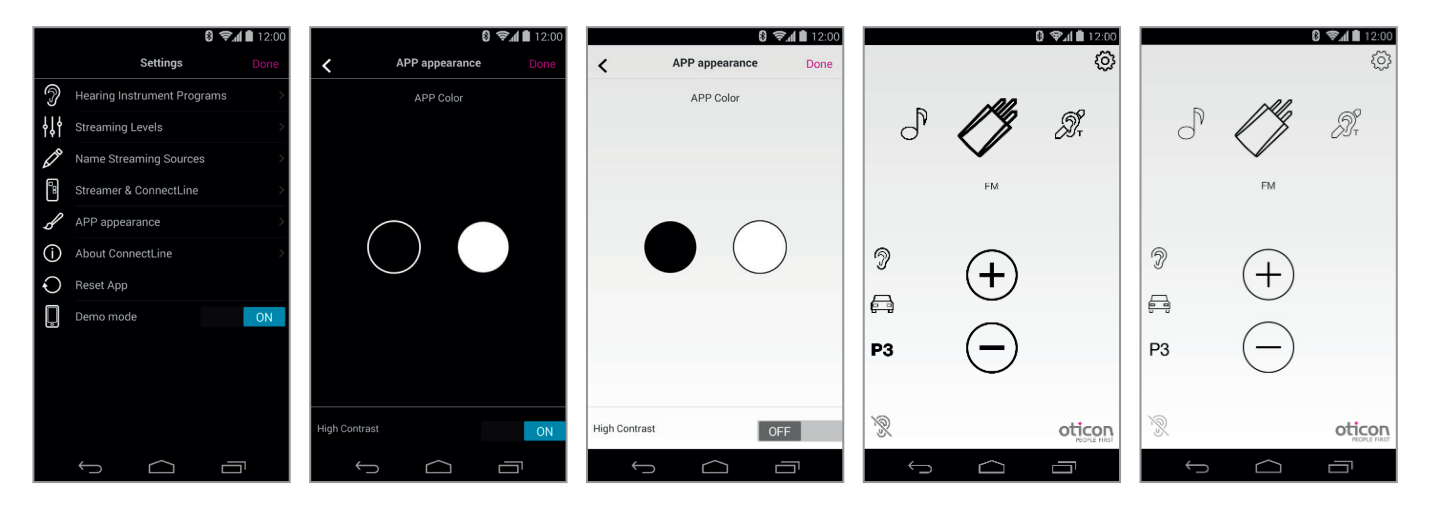

# Visuel brugerflade

Det visuelle udseende i appen kan ændres, så det er enten sort eller hvidt. (A) For begge farver kan vælges tynde eller tykke ikon-omrids. (B)

| Fortsættes | på na | este side. | 29 |
|------------|-------|------------|----|
|------------|-------|------------|----|

# Fejlfinding

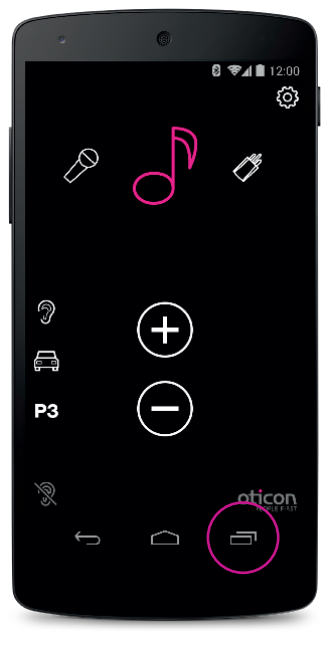

Lyk/genstart app Tryk på Task-knappen for at vise aktive apps.

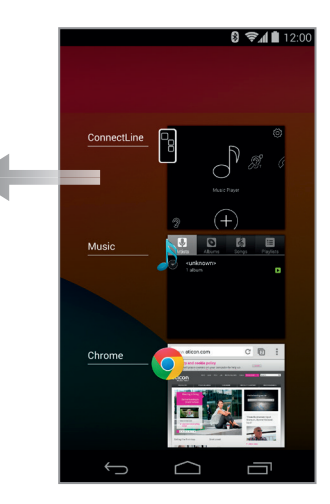

**Luk App** Skub ConnectLine-appen op, så den forsvinder fra skærmen. Appen er nu helt lukket.

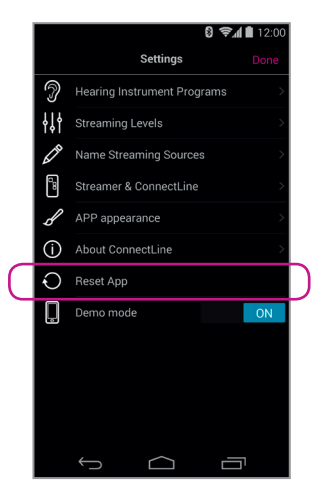

**Reset App** Ved at nulstille appen gendannes oprindelige indstillinger.

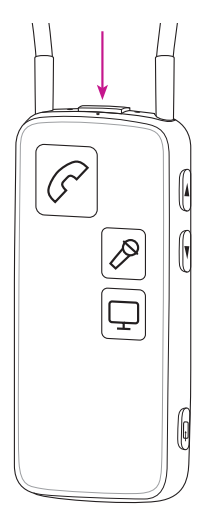

#### 8 😪 🛔 🗎 12:00 这 Bluetooth 🔯 Paired Bluetooth device Nexus 5 Rename Streamer Pro 1.2 PAIRED DEVICES Unpair Streamer Pro 1.2 Connected <u>=</u> $\cap$ PROFILES Phone audio Streamer Pro 1.2 Use for phone audio Media audio Streamer Pro 1.2 Use for media audio SEARCH FOR DEVICES $\square$

### **Nulstil Streamer**

Nulstilling af Streameren sker automatisk, når man slukker og tænder for den.

### Parring (igen) af Streamer og Android-enhed

I nogle tilfælde, specielt hvis telefon og Streamer er parret flere gange med andre enheder, kan man med fordel slette alle parringer i både telefon og Streamer.

- 1. Sluk for Streamer
- 2. På telefonen: (Indstillinger -> Bluetooth) vælg Streamer og tryk på knap for at fjerne parrede enheder

8 😪 🖉 🗎 12:00

- 3. Sluk telefonen
- 4. Tænd for Streamer
- 5. På Streameren: hold Tænd- og Volumen-op-knappen inde samtidig, i 10 sekunder.
- 6. Tænd for telefonen og foretag parring med Streamer igen (se side 4).

## **People First**

Med vores People First-løfte forpligter vi os til at forbedre menneskers muligheder for at kommunikere naturligt og deltage aktivt

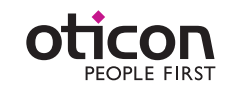

www.oticon.dk